# Beknopte handleiding

Ultrasone sensor voor continue niveaumeting

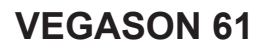

Foundation Fieldbus

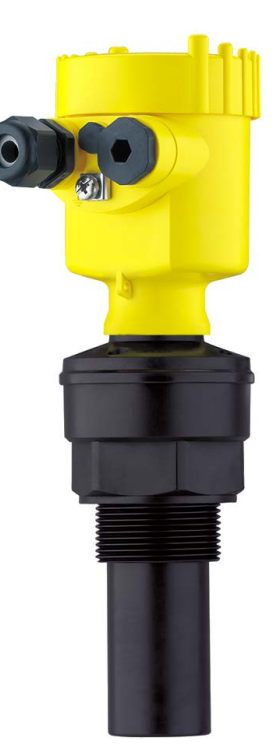

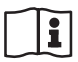

Document ID: 51858

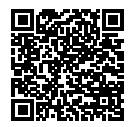

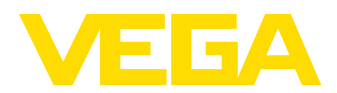

# Inhoudsopgave

| 1 | Voor  | r uw veiligheid                                               | 3  |
|---|-------|---------------------------------------------------------------|----|
|   | 1.1   | Geautoriseerd personeel                                       |    |
|   | 1.2   | Correct gebruik                                               |    |
|   | 1.3   | Waarschuwing voor misbruik                                    |    |
|   | 1.4   | Algemene veiligheidsinstructies                               |    |
|   | 1.5   | EU-conformiteit                                               | 4  |
|   | 1.6   | NAMUR-aanbevelingen                                           | 4  |
|   | 1.7   | Milieuvoorschriften                                           | 4  |
| 2 | Prod  | luctbeschrijving                                              | 5  |
|   | 2.1   | Constructie                                                   | 5  |
| 3 | Mon   | teren                                                         | 6  |
|   | 3.1   | Montage-instructies                                           | 6  |
| 4 | Op d  | le voedingsspanning aansluiten                                | 7  |
|   | 4.1   | Aansluitstappen                                               | 7  |
|   | 4.2   | Aansluitschema eenkamerbehuizing                              |    |
|   | 4.3   | Aansluitschema tweekamerbehuizing                             | 8  |
| 5 | In be | edrijf nemen met de display- en bedieningsmodule PLICSCOM     | 9  |
|   | 5.1   | Aanwijs- en bedieningsmodule inzetten                         | 9  |
|   | 5.2   | Inbedrijfnamestappen                                          | 9  |
|   | 5.3   | Menuschema                                                    | 12 |
| 6 | In be | edrijf nemen met Smartphone/Tablet, PC/Notebook via Bluetooth | 14 |
|   | 6.1   | Voorbereidingen                                               | 14 |
|   | 6.2   | Verbinding maken                                              | 15 |
|   | 6.3   | Sensorparametrering                                           |    |
| 7 | Bijla | ge                                                            | 17 |
|   | 7.1   | Technische gegevens                                           | 17 |

Informatie:

51

Deze beknopte handleiding maakt een snelle inbedrijfname van het instrument mogelijk.

Meer informatie staat in de bijbehorende, uitgebreide handleiding en bij instrumenten met SIL-kwalificatie in de Safety Manual. U vindt deze op onze homepage.

# Handleiding VEGASON 61 - Foundation Fieldbus: document-ID 28790

Uitgavedatum beknopte handleiding: 2022-03-07

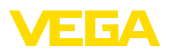

# 1 Voor uw veiligheid

### 1.1 Geautoriseerd personeel

Alle in deze documentatie beschreven handelingen mogen alleen door opgeleid en door de eigenaar van de installatie geautoriseerd vakpersoneel worden uitgevoerd.

Bij werkzaamheden aan en met het instrument moet altijd de benodigde persoonlijke beschermende uitrusting worden gedragen.

# 1.2 Correct gebruik

De VEGASON 61 is een sensor voor continue niveaumeting.

Gedetailleerde informatie over het toepassingsgebied is in hoofdstuk "*Productbeschrijving*" opgenomen.

De bedrijfsveiligheid van het instrument is alleen bij correct gebruik conform de specificatie in de gebruiksaanwijzing en in de evt. aanvullende handleidingen gegeven.

## 1.3 Waarschuwing voor misbruik

Bij ondeskundig of verkeerd gebruik kunnen van dit product toepassingsspecifieke gevaren uitgaan, zoals bijvoorbeeld overlopen van de container door verkeerde montage of instelling. Dit kan materiële, persoonlijke of milieuschade tot gevolg hebben. Bovendien kunnen daardoor de veiligheidsspecificaties van het instrument worden beïnvloed.

# 1.4 Algemene veiligheidsinstructies

Het instrument voldoet aan de laatste stand van de techniek rekening houdend met de geldende voorschriften en richtlijnen. Het mag alleen in technisch optimale en bedrijfsveilige toestand worden gebruikt. De exploitant is voor het storingsvrije bedrijf van het instrument verantwoordelijk. Bij gebruik in agressieve of corrosieve media, waarbij een storing van het instrument tot een gevaarlijke situatie kan leiden, moet de exploitant door passende maatregelen de correcte werking van het instrument waarborgen.

Door de gebruiker moeten de veiligheidsinstructies in deze handleiding, de nationale installatienormen en de geldende veiligheidsbepalingen en ongevallenpreventievoorschriften worden aangehouden.

Ingrepen anders dan die welke in de handleiding zijn beschreven mogen uit veiligheids- en garantie-overwegingen alleen door personeel worden uitgevoerd, dat daarvoor door de fabrikant is geautoriseerd. Eigenmachtige ombouw of veranderingen zijn uitdrukkelijk verboden. Uit veiligheidsoverwegingen mogen alleen de door de fabrikant goedgekeurde toebehoren worden gebruikt.

Om gevaren te vermijden moeten de op het instrument aangebrachte veiligheidssymbolen en -instructies worden aangehouden.

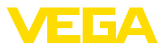

### 1.5 EU-conformiteit

Het instrument voldoet aan de wettelijke eisen uit de geldende EU-richtlijnen. Met de CE-markering bevestigen wij de conformiteit van het instrument met deze richtlijnen.

De EU-conformiteitsverklaring vindt u op onze homepage.

### 1.6 NAMUR-aanbevelingen

Namur is de belangenvereniging automatiseringstechniek binnen de procesindustrie in Duitsland. De uitgegeven NAMUR-aanbevelingen gelden als norm voor de veldinstrumentatie.

Het instrument voldoet aan de eisen van de volgende NAMUR-aanbevelingen:

- NE 21 elektromagnetische compatibiliteit van bedrijfsmaterieel
- NE 43 signaalniveau voor uitvalinformatie van meetversterkers
- NE 53 compatibiliteit van veldinstrumenten en aanwijs-/bedieningscomponenten

Zie voor meer informatie www.namur.de.

#### 1.7 Milieuvoorschriften

De bescherming van de natuurlijke levensbronnen is een van de belangrijkste taken. Daarom hebben wij een milieumanagementsysteem ingevoerd met als doel, de bedrijfsmatige milieubescherming constant te verbeteren. Het milieumanagementsysteem is gecertificeerd conform DIN EN ISO 14001.

Help ons, te voldoen aan deze eisen en houdt rekening met de milieu-instructies in deze handleiding.

- Hoofdstuk " Verpakking, transport en opslag"
- Hoofdstuk " Afvoeren"

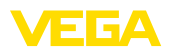

Typeplaat

Serienummer

# 2 Productbeschrijving

### 2.1 Constructie

De typeplaat bevat het serienummer van het instrument. Daarmee kunt u via onze homepage de volgende gegevens van het instrument vinden:

- Instrumenttype
- Artikel- en serienummer instrument
- Artikelnummer documentatie
- Technische gegevens: toelatingen, procesafdichting/-temperatuur, signaaluitgang, voedingsspanning, beschermingsgraad, veiligheidsklasse
- DataMatrix-Code voor VEGA Tools-App
- SIL-markering (bij SIL-kwalificatie af fabriek)

Ga naar "<u>www.vega.com</u>" en voer in het zoekveld het serienummer van uw instrument in.

Als alternatief kunt u de gegevens opzoeken via uw smartphone.

- VEGA Tools-app uit de " Apple App Store" of de " Google Play Store" downloaden
- DataMatrixcode op de typeplaat van het instrument scannen of
- Serienummer handmatig in de app invoeren

51858-NL-220323

bereik

Referentievlak voor meet-

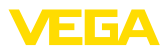

## 3 Monteren

### 3.1 Montage-instructies

Het referentieniveau voor het meetbereik is de onderzijde van de geluidsomvormer.

Let erop, dat onder het referentieniveau een minimale afstand, de zogenaamde blokafstand, moet worden aangehouden, waarbinnen geen meting mogelijk is. De exacte waarde van de blokafstand vindt u in het hoofdstuk "*Technische gegevens*".

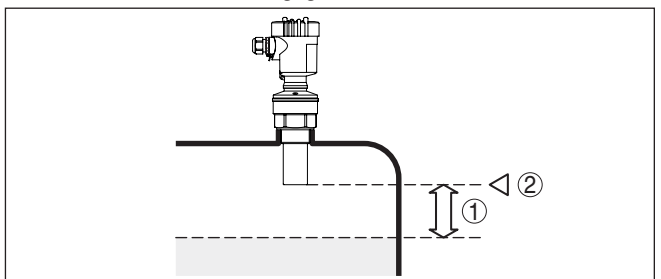

Fig. 1: Minimale afstand tot maximale vulhoogte

- 1 Blokafstand
- 2 Referentievlak

#### Monteren

Monteer de sensor op een positie, die minimaal 200 mm (7.874 in) van de tankwand is verwijderd.

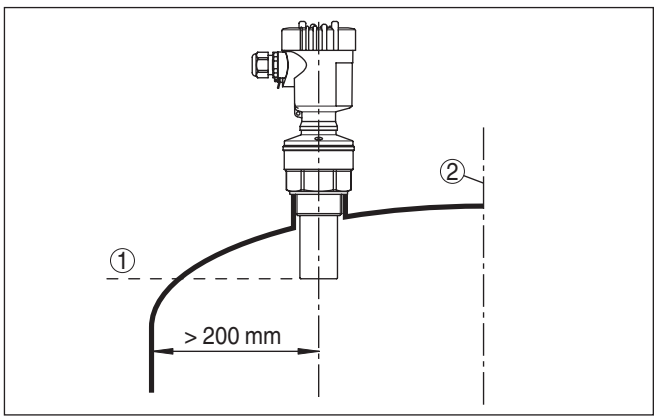

Fig. 2: Montage op ronde tankdaken

- 1 Referentievlak
- 2 Tankmidden resp. symmetrie-as

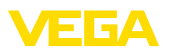

# 4 Op de voedingsspanning aansluiten

## 4.1 Aansluitstappen

Ga als volgt tewerk:

- 1. Deksel behuizing afschroeven
- 2. Eventueel aanwezige display- en bedieningsmodule door draaien naar links uitnemen
- 3. Wartelmoer van de kabelwartel losmaken en de afsluitplug uitnemen
- Aansluitkabel ca. 10 cm ontdoen van de mantel, aderuiteinde ca. 1 cm ontdoen van de isolatie.
- 5. Kabel door de kabelwartel in de sensor schuiven
- 6. Openingshefboom van de klemmen met een schroevendraaier optillen (zie figuur hierna).
- 7. Aderuiteinden conform aansluitschema in de open klemmen steken

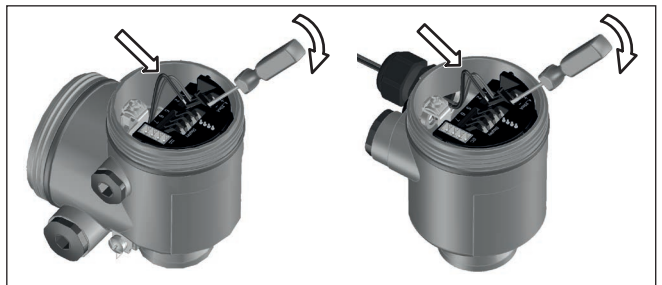

Fig. 3: Aansluitstappen 6 en 7

- 8. Openingshefboom van de klemmen naar beneden drukken, de klemveer sluit hoorbaar.
- 9. Controleer of de kabels goed in de klemmen zijn bevestigd door licht hieraan te trekken
- 10. Afscherming op de interne aardklem aansluiten, de externe aardklem met de potentiaalvereffening verbinden
- 11. Wartelmoer van de kabelwartel vast aandraaien. De afdichtring moet de kabel geheel omsluiten
- 12. Deksel behuizing vastschroeven

De elektrische aansluiting is zo afgerond.

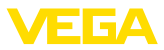

### 4.2 Aansluitschema eenkamerbehuizing

#### Aansluitschema

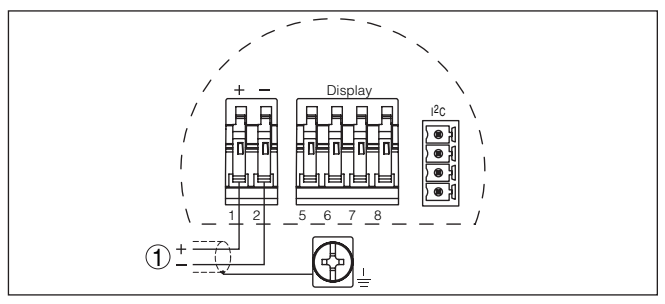

Fig. 4: Aansluitschema - eenkamerbehuizing

1 Voedingsspanning, signaaluitgang

### 4.3 Aansluitschema tweekamerbehuizing

#### Aansluitschema

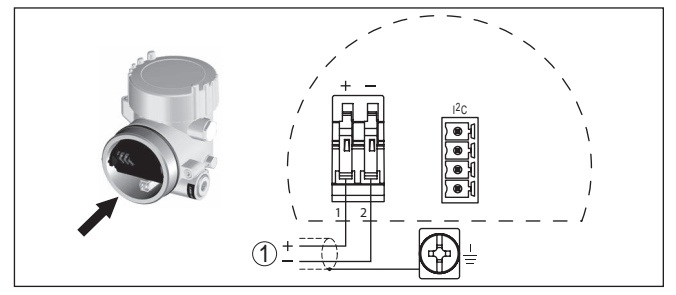

Fig. 5: Aansluitschema - tweekamerbehuizing

1 Voedingsspanning, signaaluitgang

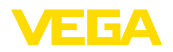

Aanwijs- en bedienings-

module in-/uitbouwen

# 5 In bedrijf nemen met de display- en bedieningsmodule PLICSCOM

### 5.1 Aanwijs- en bedieningsmodule inzetten

De display- en bedieningsmodule kan te allen tijde in de sensor worden geplaatst en weer worden verwijderd. Een onderbreking van de voedingsspanning is hiervoor niet nodig.

Ga als volgt tewerk:

- 1. Deksel behuizing afschroeven
- Plaats de display- en bedieningsmodule in de gewenste positie op de elektronica (er kunnen vier posities worden gekozen, elk over een hoek van 90° ten opzichte van elkaar verdraaid) en draai naar rechts totdat de module vastklikt.
- 3. Deksel behuizing met venster vastschroeven

De demontage volgt in omgekeerde volgorde

De display- en bedieningsmodule wordt door de sensor gevoed, andere aansluitingen zijn niet nodig.

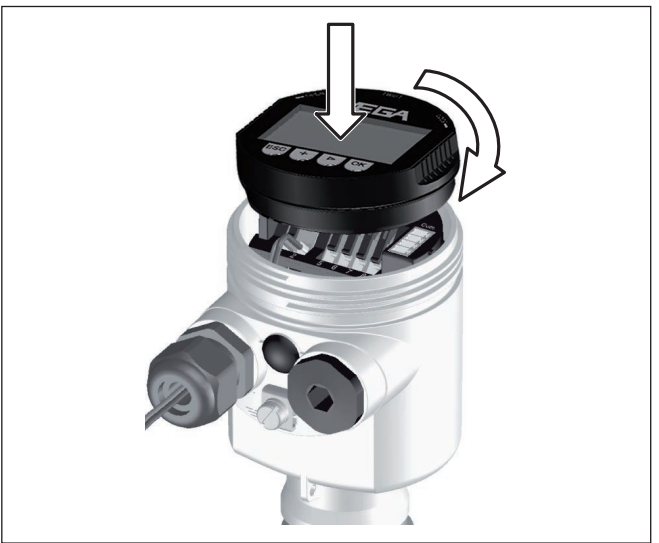

Fig. 6: Display- en bedieningsmodule in de eenkamerbehuizing plaatsen

# Opmerking: Indien u nade

Indien u naderhand het instrument met een display- en bedieningsmodule voor permanente meetwaarde-aanwijzing wilt uitrusten, dan is een verhoogd deksel met venster nodig.

### 5.2 Inbedrijfnamestappen

- Parameters instellen
- 1. Ga via de display- en bedieningsmodule naar het menu " Basisinstelling".

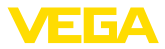

| <ul> <li>Basisinstelling</li> </ul> |  |
|-------------------------------------|--|
| Display                             |  |
| Diagnose                            |  |
| Service                             |  |
| Info                                |  |

 Voer in de menupunten " Min.-inregeling" en " Max.-inregeling" de inregeling uit.

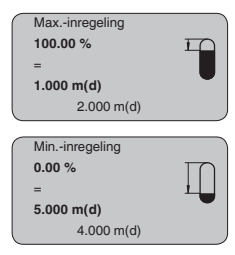

 Kies in het menupunt " Medium" het medium van uw toepassing, bijv. " Wateroplossing".

| Medium    |
|-----------|
| Vloeistof |
|           |
|           |

4. Kies in het menupunt "*Toepassing*" de tank, de toepassing en de tankvorm, bijv. *opslagtank*.

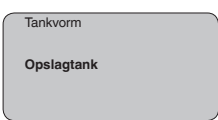

#### Parametrering

De sensor meet de afstand van de sensor tot het productoppervlak. Voor de aanwijzing van het eigenlijke niveau moet een toekenning van de gemeten afstand aan de procentuele hoogte plaatsvinden.

Aan de hand van deze invoer wordt dan het eigenlijke niveau berekend. Tegelijkertijd wordt daardoor het werkgebied van de sensor van het maximum op het benodigde bereik begrensd.

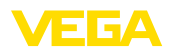

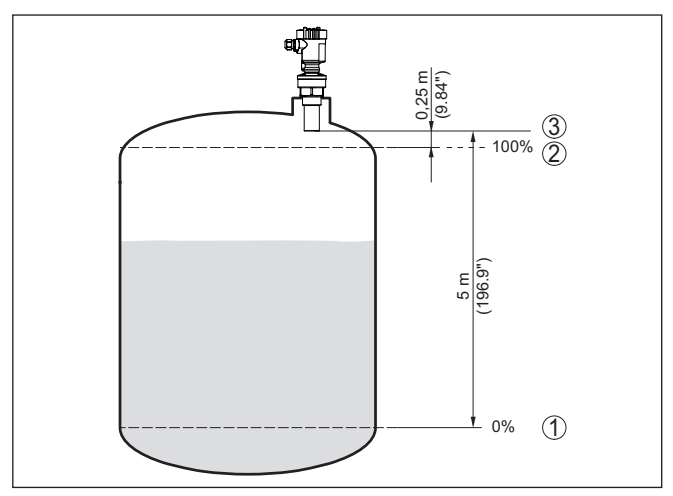

Fig. 7: Parametreervoorbeeld min.-/max.-inregeling

- 1 Min. niveau = max. meetafstand (afhankelijk van de sensor)
- 2 Max. niveau = min. meetafstand (eindwaarde van de blokafstand, afhankelijk van de sensor)
- 3 Referentievlak

Het actuele niveau speelt bij deze inregeling geen rol, de min.-/ max.-inregeling wordt altijd zonder verandering van het productniveau uitgevoerd. Daarom kunnen deze instellingen al vooraf worden ingevoerd, zonder dat het instrument hoeft te zijn ingebouwd.

Service - stoorsignaalonderdrukking Hoge sokken of ingebouwde onderdelen zoals versterkingen of roerwerken, en aanhechtingen of lasnaden in de tankwanden veroorzaken storende reflecties, die de meting beïnvloeden. Een beïnvloeden registreert, markeert en bewaart deze stoorsignalen zodat deze voor de niveaumeting worden genegeerd. Dit moet bij een laag niveau worden uitgevoerd, zodat alle eventueel aanwezige stoorreflecties kunnen worden meegenomen.

| $\left[ \right]$ | Stoorsignaalonderdrukking |
|------------------|---------------------------|
|                  | Nu veranderen?            |

Ga als volgt tewerk:

- 1. Ga van de meetwaarde-aanwijzing naar het hoofdmenu door *[OK]* in te drukken.
- Het menupunt " Service" met [->] kiezen en met [OK] bevestigen. Nu wordt het menupunt " Stoorsignaalonderdrukking" weergegeven.
- Bevestigen van " Stoorsignaalonderdrukking nu veranderen" met [OK] en het daaronder liggende menu " Nieuw aanmaken" kiezen. De werkelijke afstand van de sensor tot aan het oppervlak van het medium invoeren. Alle in dit bereik aanwezige stoorsig-

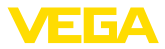

nalen worden nu na het bevestigen met [OK] door de sensor geregistreerd en opgeslagen.

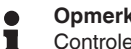

**Opmerking:** 

Controleer de afstand tot het productoppervlak, omdat bij een verkeerde (te grote) opgave het actuele niveau als stoorsignaal wordt opgeslagen. Zo kan in dit bereik het niveau niet meer worden bepaald.

#### Menuschema 5.3

#### Informatie:

Licht weergegeven menuvensters staan afhankelijk van de uitrusting en toepassing niet altijd ter beschikking.

#### Basisinstelling

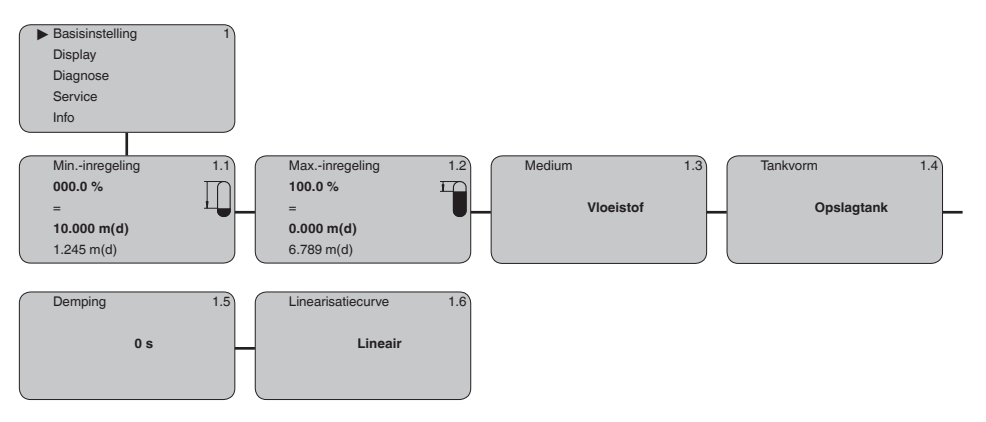

#### Display

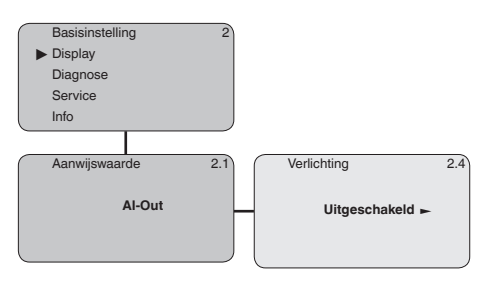

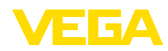

#### Diagnose

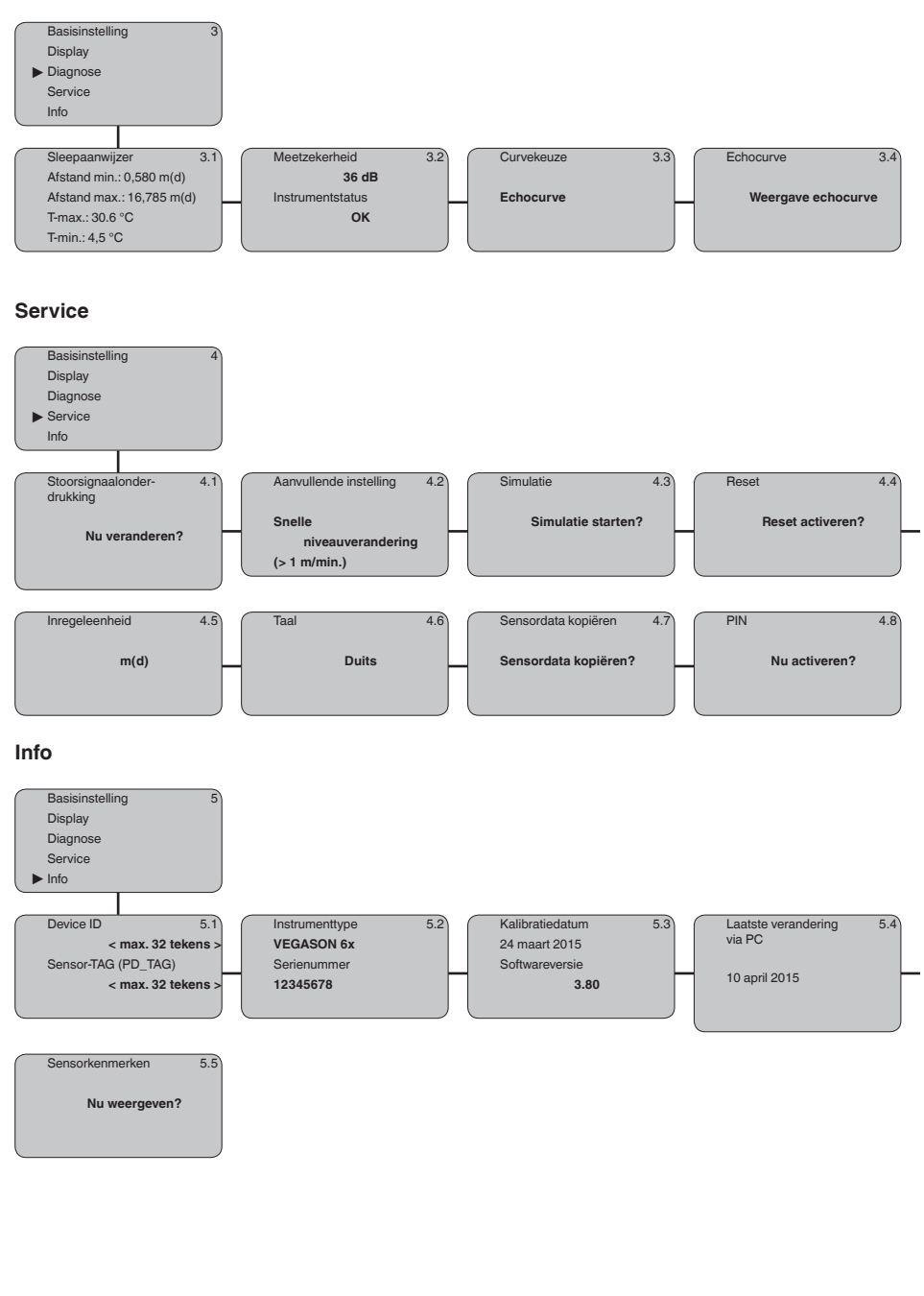

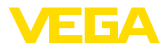

# 6 In bedrijf nemen met Smartphone/Tablet, PC/Notebook via Bluetooth

#### 6.1 Voorbereidingen

Bluetooth activeren

Waarborg, dat de Bluetooth-functie van de display- en bedieningsmodule is geactiveerd. Daarvoor moet de schakelaar op de onderzijde op "On" staan.

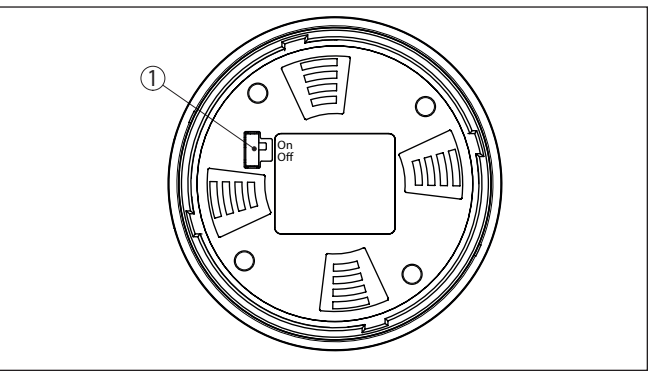

Fig. 8: Bluetooth activeren

1 Schakelaar On = Bluetooth actief Off = Bluetooth niet actief

#### Sensor-PIN wijzigen

Het veiligheidsconcept van de Bluetooth-bediening vereist, dat de fabrieksinstelling van de PIN wordt gewijzigd. Daardoor wordt onbevoegde toegang tot de sensor verhinderd.

De fabrieksinstelling van de sensor-PIN is " **0000**". Verander eerst de sensor-PIN in het bedieningsmenu van de betreffende sensor, bijv. in " **1111**":

1. In het beideningsmenu naar " Service", " PIN" gaan:

| _         |                   |
|-----------|-------------------|
| $\bigcap$ | Basisinstelling   |
|           | Display           |
|           | Diagnose          |
| ►         | Service           |
| l         | Info              |
| _         |                   |
| $\bigcap$ | PIN               |
|           |                   |
|           | Nu activeren?     |
|           |                   |
|           |                   |
| ~         |                   |
| 2         | Sensor-Plix veran |

2. Sensor-PIN veranderen en met " OK" bevestigen:

PIN 0000

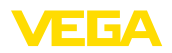

| $\left[ \right]$ | PIN          |
|------------------|--------------|
|                  | 1111         |
|                  |              |
|                  |              |
| $\left[ \right]$ | PIN          |
|                  | Geactiveerd! |
|                  |              |

3. Sensor-PIN deactiveren en met " OK" bevestigen:

| $\left[ \right]$ | PIN                       |
|------------------|---------------------------|
|                  | Nu permanent deactiveren? |
|                  |                           |
| $\left[ \right]$ | PIN                       |
|                  | 0000                      |
|                  |                           |
|                  | PIN                       |
|                  |                           |
|                  | 1111                      |
|                  |                           |
| _                |                           |
|                  | PIN                       |
|                  | Uitgeschakeld!            |
|                  |                           |

De sensorbediening via de display-/bedieningsmodule resp. PACTware/DTM via VEGACONNECT is daardoor weer vrijgegeven. voor de toegang (authentificatie) met Bluetooth blijft de veranderde PIN werkzaam.

# 

#### Opmerking:

De Bluetooth-toegang kan alleen worden verkregen, wanneer de actuele sensor-PIN verschilt van de fabrieksinstelling " **0000**". Dit is zowel bij geactiveerde als ook bij gedeactiveerde PIN mogelijk.

### 6.2 Verbinding maken

#### Voorbereidingen

#### Smartphone/Tablet

Start de bedienings-app en kies de functie "Inbedrijfname". De smartphone/tablet zoekt automatisch Bluetooth-compatibel apparaten in de omgeving.

#### PC/notebook

Start PACTware en de VEGA-projectassistent. Kies het instrument zoeken via Bluetooth en start de zoekfunctie. Het instrument zoekt automatisch naar Bluetooth-compatibel instrumenten in de omgeving.

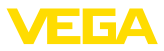

 Verbinding maken
 De melding " Instrument zoeken loopt" wordt weergegeven. Alle gevonden instrumenten worden in het bedieningsventier opgesomd. Het zoeken wordt automatisch continu voortgezet.

 Kies in de instrumentlijst het gewenste instrument. De melding " Verbinding maken actief" wordt getoond.

 Authentificeren

 Voor de eerste verbindingsopbouw moeten het bedieningsapparaat en de sensor elkaar onderling authentificeren. Na een succesvolle authentificatie werkt een volgende keer verbinding opbouwen zonder authentificatie.

Voer dan in het volgende menuvenster voor de authentificatie de 4-cijferige sensor-PIN in.

#### 6.3 Sensorparametrering

De sensorparametrering volgt via de bedienings-app bij smartphone/ tablet resp. de DTM bij PC/notebook.

#### App-aanzicht

| ●●●●●●●●●●●                 | <u>_</u>      | 09:46                               | \$64%∎D |
|-----------------------------|---------------|-------------------------------------|---------|
| VEGAPOLS 64                 | ÷             | Adjustment                          |         |
| Setup                       |               | Set distances for level percentages |         |
| 🦪 Setup                     |               | Sensor reference plane              |         |
| Application                 | >             | Max. adjustment                     |         |
| Adjustment                  | >             |                                     |         |
| 💫 Damping                   | >             | Min. adjustment                     |         |
| Current output              | $\rightarrow$ |                                     |         |
|                             |               |                                     |         |
| Display                     |               | Max. adjustment in %<br>100.00 %    |         |
| Uispiay                     | - 1           | Distance A                          |         |
| Diagnostics                 |               | Min. adjustment in %                |         |
| Composition Diagnostics     | $\rightarrow$ | 0.00 %                              |         |
| Echo curve                  | $\rightarrow$ | Distance B<br>5.000 m               |         |
| Status signals              | $\rightarrow$ |                                     |         |
| Additional settings         |               |                                     |         |
| Reset                       | >             |                                     |         |
| Scaling                     | $\rightarrow$ |                                     |         |
| Current output (adjustment) | >             |                                     |         |

Fig. 9: Voorbeeld van een app-aanzicht - inbedrijfname sensorinregeling

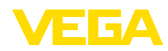

# 7 Bijlage

### 7.1 Technische gegevens

#### Aanwijzing voor gecertificeerde instrumenten

Voor gecertificeerde instrumenten (bijv. met Ex-certificering) gelden de technische specificaties in de bijbehorende, meegeleverde veiligheidsinstructies. Deze kunnen bijv. bij de procesomstandigheden of de voedingsspanning van de hier genoemde specificaties afwijken.

Alle toelatingsdocumenten kunnen worden gedownload van onze homepage.

| Ingangsgrootheden                                             |                                                                   |
|---------------------------------------------------------------|-------------------------------------------------------------------|
| Meeteenheid                                                   | Afstand tussen onderkant geluidsomvormer en produc-<br>toppervlak |
| Meetbereik                                                    |                                                                   |
| - Vloeistoffen                                                | Tot 5 m (16.4 ft)                                                 |
| - Stortgoederen                                               | Tot 2 m (6.562 ft)                                                |
| Blokafstand                                                   | 0,25 m (0.82 ft)                                                  |
| Elektromechanische gegevens - uitvo                           | pering IP66/IP67 en IP66/IP68 (0,2 bar)                           |
| Opties voor de kabelinstallatie                               |                                                                   |
| - Kabelinvoer                                                 | M20 x 1,5; ½ NPT                                                  |
| - Kabelwartel                                                 | M20 x 1,5; ½ NPT                                                  |
| <ul> <li>Blindplug</li> </ul>                                 | M20 x 1,5; ½ NPT                                                  |
| - Afsluitkap                                                  | 1/2 NPT                                                           |
| Aderdiameter (veerkrachtklemmen)                              |                                                                   |
| <ul> <li>Massieve ader, litze</li> </ul>                      | 0,2 2,5 mm <sup>2</sup> (AWG 24 14)                               |
| - Litze met adereindhuls                                      | 0,2 1,5 mm <sup>2</sup> (AWG 24 16)                               |
| Voedingsspanning                                              |                                                                   |
| Bedrijfsspanning                                              | 9 32 V DC                                                         |
| Bedrijfsspanning U <sub>B</sub> met ingeschakelde verlichting | 12 32 V DC                                                        |
| Voeding via / max. aantal sensoren                            | 32                                                                |

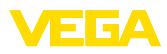

|  |  |  |  |  |  |  |  |  |  |  |  | 5       |
|--|--|--|--|--|--|--|--|--|--|--|--|---------|
|  |  |  |  |  |  |  |  |  |  |  |  | 858     |
|  |  |  |  |  |  |  |  |  |  |  |  | -<br>ZL |
|  |  |  |  |  |  |  |  |  |  |  |  | 122     |
|  |  |  |  |  |  |  |  |  |  |  |  | 03:     |
|  |  |  |  |  |  |  |  |  |  |  |  | 3       |

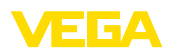

Printing date:

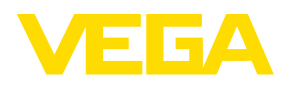

De gegevens omtrent leveromvang, toepassing, gebruik en bedrijfsomstandigheden van de sensoren en weergavesystemen geeft de stand van zaken weer op het moment van drukken.

Wijzigingen voorbehouden

CE

© VEGA Grieshaber KG, Schiltach/Germany 2022

VEGA Grieshaber KG Am Hohenstein 113 77761 Schiltach Germany

Phone +49 7836 50-0 E-mail: info.de@vega.com www.vega.com